# SIEMENS山东省淄博市西门子变频器、驱动、PLC(授权)一级代理 商——西门子华北总代理

| 产品名称 | SIEMENS山东省淄博市西门子变频器、驱动、PL<br>C(授权)一级代理商——西门子华北总代理 |
|------|---------------------------------------------------|
| 公司名称 | 广东湘恒智能科技有限公司                                      |
| 价格   | .00/件                                             |
| 规格参数 | 西门子代理商:变频器<br>西门子总代理:伺服电机<br>西门子一级代:触摸屏           |
| 公司地址 | 惠州大亚湾澳头石化大道中480号太东天地花园2<br>栋二单元9层01号房             |
| 联系电话 | 15915421161 15903418770                           |

# 产品详情

前言

在很多情况下,使用SINAMICS G120系列变频器时需要实现本地/远程切换的功能,也就是CDS控制指令的切换。G120系列变频器有很多工厂预设值宏,可以利用现有的工厂宏,快速的进行参数设置,以实现CDS的切换。

现以控制单元CU240E-2

PN为例,实现通讯控制(报文352)与宏1(双方向两线制控制两个固定转速)端子控制的切换。

表1-1 报文数据

表1-2 宏1参数表

2. 设置过程

步骤1:设置宏参数p15=1,查看生效的CDS数量

## 图1-1 选择宏

步骤2:宏1的参数在CDS0,复制到CDS1,切换命令源p810=722.3(DI3)

图1-2 复制CDS

步骤3:修改报文参数p922=352,CDS0控制指令源参数自动关联为通讯控制

图1-3 报文参数

图1-4修改报文

步骤4:标准报文352条件下,其发送字p2051(x)为固定关联,如需更多发送字,可以扩展成自由报文。先 设置p922=352,再修改p922=999,这样原来的关联仍然存在,但可以自定义修改,也可以根据需要增加 发送字

图1-5标准报文固定关联

### 图1-6 自由报文选择

#### 图1-7报文自由添加互联

3.总结

正如上述设置步骤,工厂宏p15设置,CDS指令复制,设置CDS切换命令源p810,最后设置参数p922选择 报文。通过以上简单的几个步骤即可实现通讯控制与端子控制的切换。

4.注意事项

工厂宏参数p15选定后不要再修改,否则之前设置的CDS参数会被复位。

通过修改p922报文生效的参数默认在CDS0。

通过端子进行本地/远程切换的命令也可以是反逻辑,例如p810=723.3。